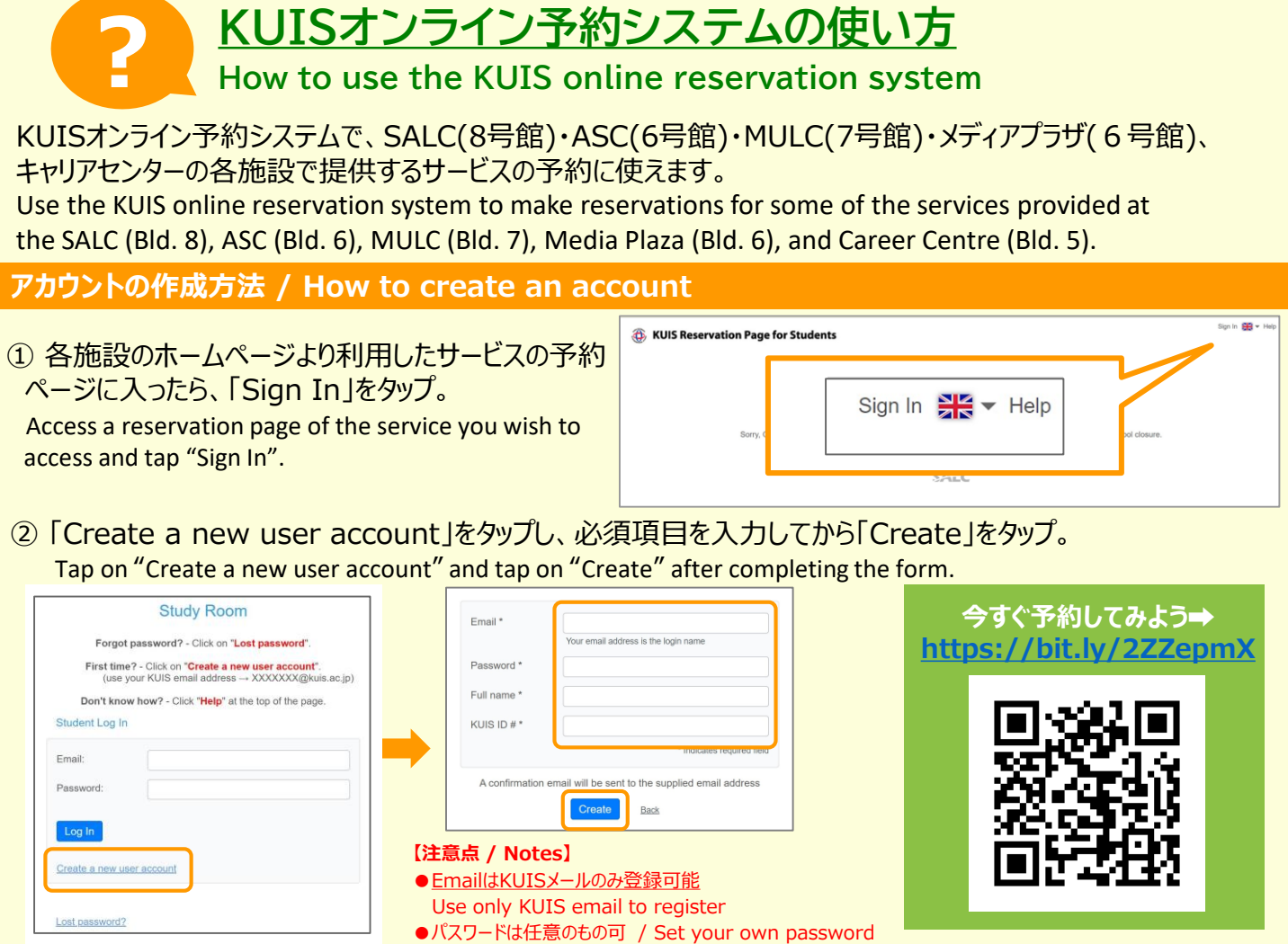

●名前はローマ字入力 (例: Hanako Kanda) Enter name in full (First name / Family name)

## 予約方法 / How to make a reservation

予約枠の空いているコマをクリックし「New Attendance」 から必須項目の入力後「Create Attendance」をクリック。 予約完了!

Select a box with an empty slot and click on "New Attendance". Complete the form and click on "Create Attendance" to complete the reservation process.

今すぐ予約はここから→ <u>https://bit.ly/2ZZepmX</u>

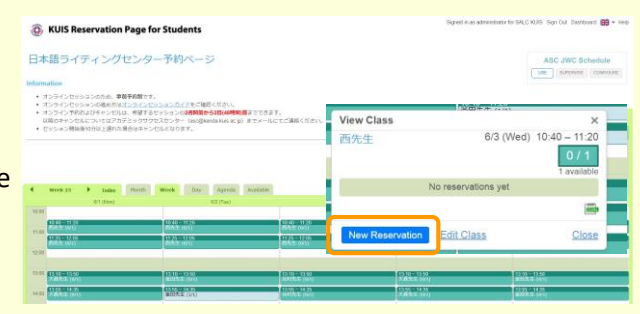

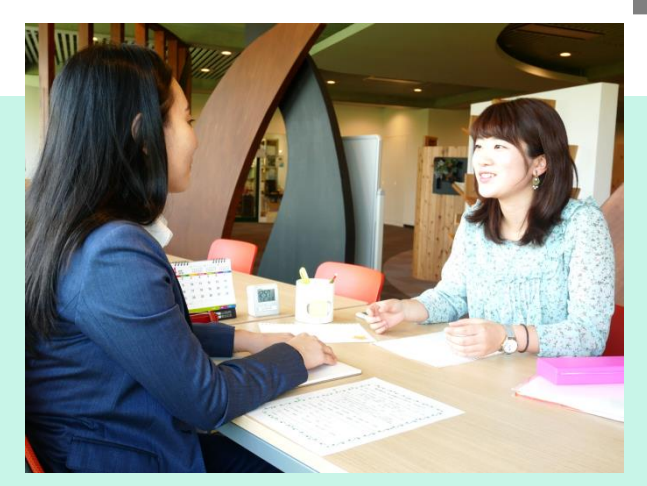

【予約完了後の流れ】

・予約直後 予約完了後、KUISメールに自動返信が送られます。 オンラインセッションを希望される場合、自動返信メールに記 載されている、セッション担当教員のURLまたはIDを確認し ておいてください。

・予約時間になったら

対面希望:6号館2階日本語ライティングセンターに直接 お越しください。

オンライン希望:Zoomにログインし、セッション担当教員の ミーティングルームに入室してお待ちください。